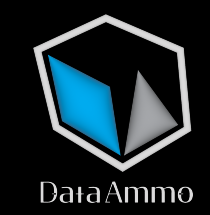

## How to Use NEVUS FLOWCHART

## **Requirements Before Registration**

- Centralized Exchange Account \*Recommend: (Coinbase or Crypto.com)
- Decentralized Finance (DEFI) Wallet (MetaMask, Coinbase Wallet, WalletConnect)

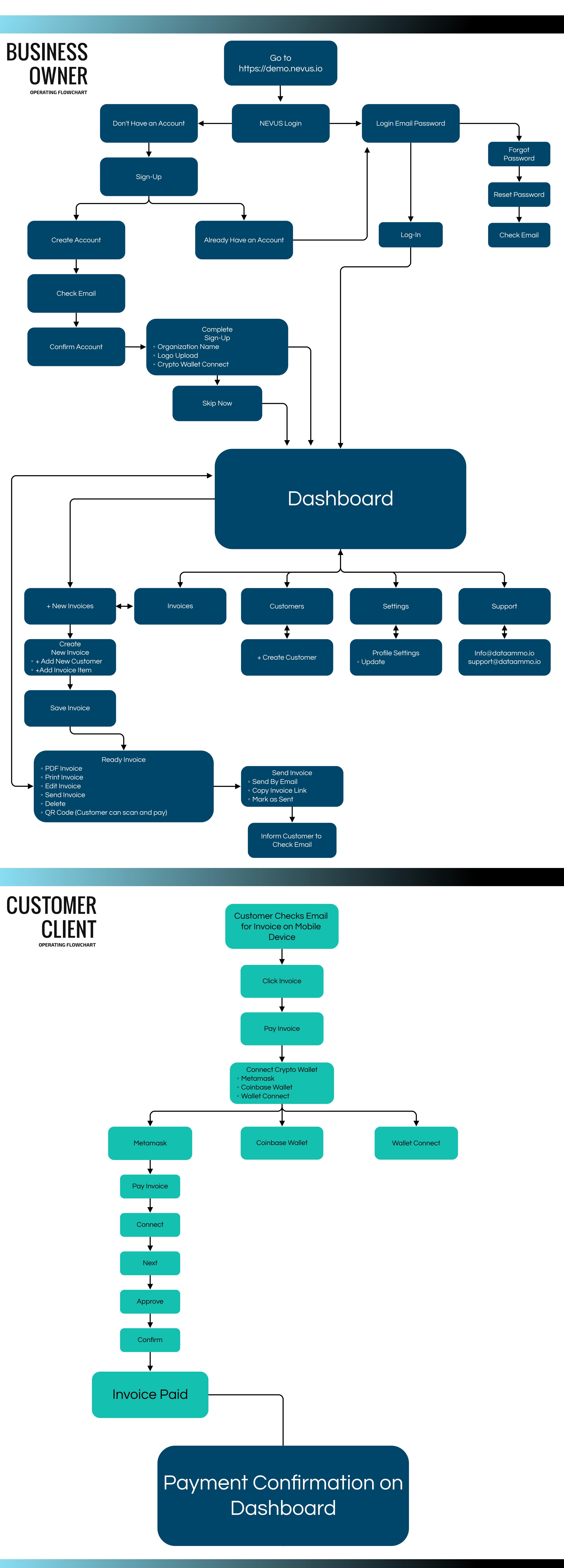

© 2024 Data Ammo Inc. All rights reserved.